## Search for a provider on myuhc.com

You are able to check your doctor's network status with UnitedHealthcare before you are enrolled. Just follow the steps below.

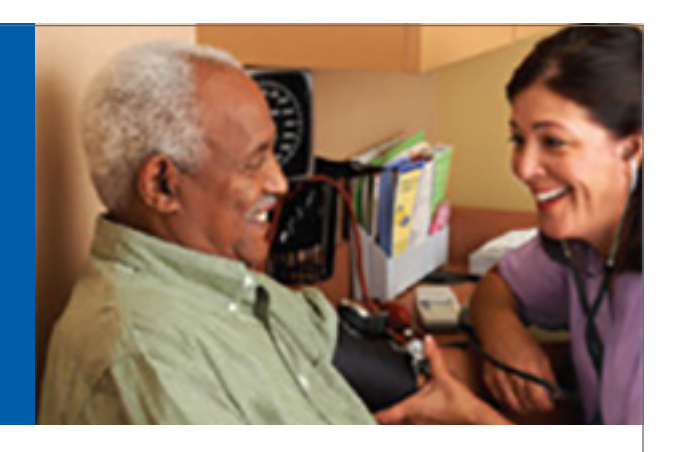

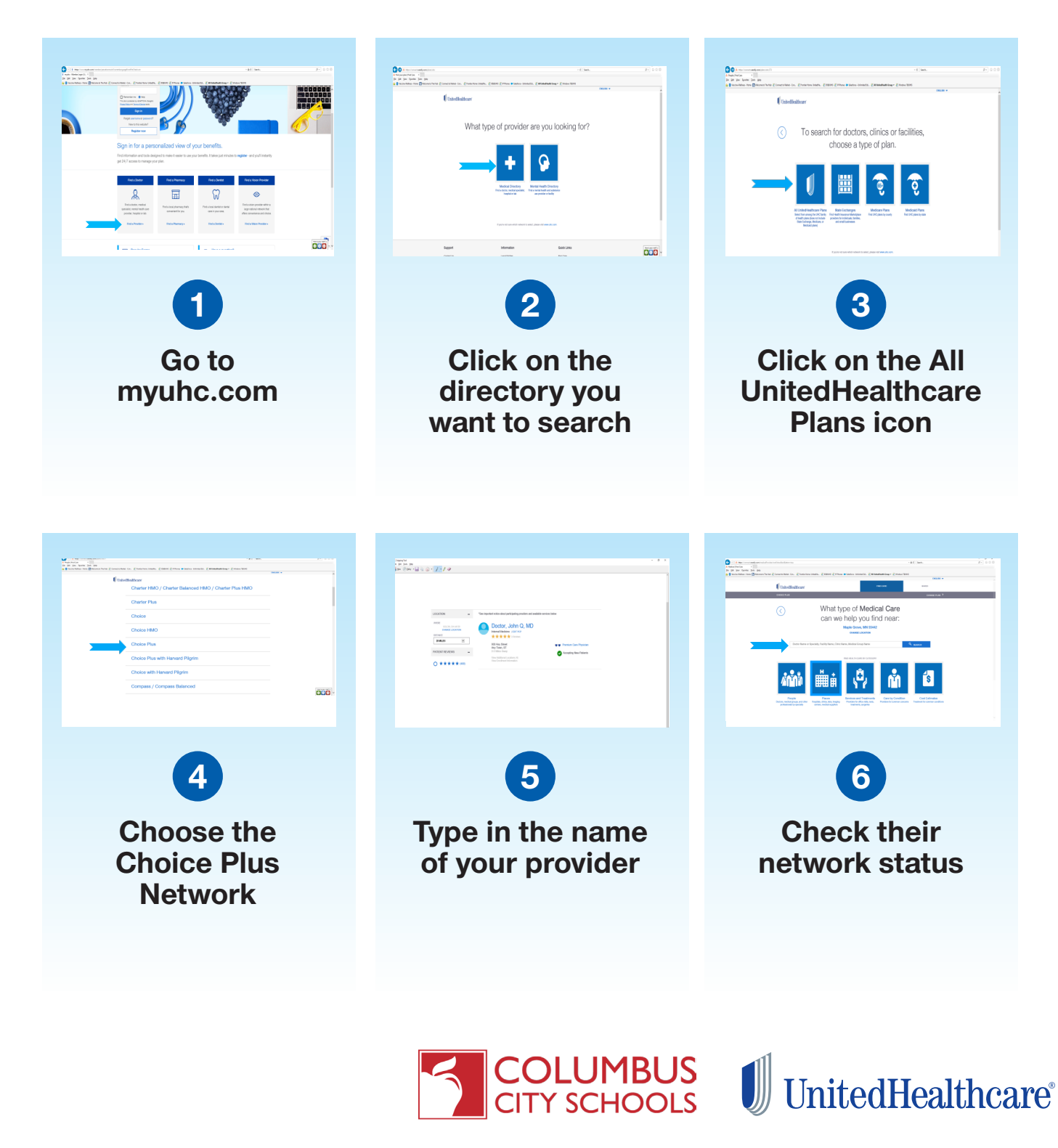